# Online Banking for Businesses and Associations

# User guide

Effective 08 August 2024

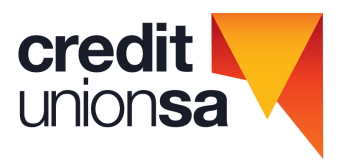

### Contents

| Setting up email notifications for Business Banking | 3  |
|-----------------------------------------------------|----|
| Creating a Batch                                    | 4  |
| Approving/processing a Batch                        | 8  |
| One to Sign Account                                 | 8  |
| Two to Sign Account                                 | 10 |
| Re-processing Failed Payments within a Batch        | 13 |
| One to Sign Account                                 | 13 |
| Two to Sign Account                                 | 15 |
| Re-using a processed Batch                          | 19 |
| Creating a Cemtex (.aba) Batch                      | 22 |
| Batch History                                       | 24 |
| Frequently asked questions                          | 26 |

### Online Banking for businesses and associations

The Business Banking facility is an addition to our regular Internet Banking service that allows organisations to manage groups of transactions into batches eg. weekly payroll. Batches are saved and can be modified and reused, saving time by not having to re-key data and helping to keep track of the transactions.

The facility is viewed through the Internet Banking service and includes the ability for a '2 to sign' authorisation structure on accounts which require two signatures to withdraw.

#### Registration

To register for the facility each account signatory who will be responsible for creating and/or approving batches must have completed an application for Business Banking.

The facility is added to the personal membership of each account signatory operating on the organisation account.

#### Access

There are two types of access available for Business Banking:

- Full Access
- Create & Update only

**Full Access** allows the member to create a batch, update any transactions within the batch, approve and process the batch on a 'one to sign' account. If the debiting account is a 'two to sign' account another signatory with full access will need to authorise and process the batch.

With **Create & Update only** access the member can create a batch and update any transactions within the batch but cannot approve or process the batch. If the debiting account is a 'one to sign' account another signatory with full access will need to authorise and process the batch. If the account is a 'two to sign' account, two other signatories with full access will need to authorise and process the batch.

#### Security

Two-factor authentication (2FA) is a requirement for Business Banking - this is a two step authentication process which adds another layer of security. A code will be sent to the users phone, or can be read from a VIP token, then entered into the relevant space where requested.

2FA will only need to be completed once in an Internet Banking Session.

#### What can be included in a batch?

A batch can contain any of the following transaction types:

- Transfer (transfer between accounts within the membership)
- Pay Member (another account with Credit Union SA)
- Pay Anyone (an account with another financial institution)
- BPAY®

For example: you may have a payroll of eight payments, two to other Credit Union SA members and six to staff who have accounts elsewhere. These can be grouped in a single batch and processed on a regular basis or altered as necessary.

If there are any matters Credit Union SA can assist with in relation to Business Banking, please call Kathie or Jenny on (08) 7119 0256 or (08) 7119 0257

# Setting up email notifications for Business Banking

Members can nominate to receive email notifications for Business Banking.

The following notification emails apply to Business Banking:

- Business Banking Batch Scheduled Confirmation Advice emails confirm that the Batch has been accepted for processing and lists all payments within the Batch
- Business Banking Transaction Receipt emails confirm whether batch transactions have processed successfully or failed (i.e. the debiting account has insufficient funds, daily limits exceeded, etc.).

#### This section explains how to set up email notifications for Business Banking Batch processing.

| credit                               | (\$)                 | $\rightarrow$      | Ē     | (+)       | 0     | ക                                        | М                                       | ស្ន                            |                                     |
|--------------------------------------|----------------------|--------------------|-------|-----------|-------|------------------------------------------|-----------------------------------------|--------------------------------|-------------------------------------|
| union <b>sa</b>                      | Accounts             | Payments           | Cards | Apply for | PayiD | Security                                 | Secure mail                             | Settings                       | Help                                |
| Notific                              | ations &             | k Recei            | pts   |           |       | The nomina<br>applicable f<br>this page. | ted email addres<br>or the notificatio  | ss for notific<br>ons you have | ations is only<br>e selected on     |
| We will send receipts and notificati | ions to the followir | ng email address   |       |           |       | Any other en<br>need to be u             | mail address you<br>Ipdated separate    | ı have listed<br>ely.          | with us will                        |
| Please use the options below to cho  | oose which you wo    | uld like to receiv | e.    |           |       | Your eState<br>'Communica                | ement notification<br>ntions' menu iter | ons can be up<br>n under the ' | pdated from the<br>'Settings' menu. |
| Email                                |                      |                    |       |           |       | Your contac<br>'Contact det              | t details can als<br>tails' item under  | o be updated<br>the 'Setting   | d from the<br>s' menu.              |
| Transfers                            |                      |                    |       |           |       |                                          |                                         |                                |                                     |
| Pay someone                          |                      |                    |       |           |       |                                          |                                         |                                |                                     |
| BPAY payments                        |                      |                    |       |           |       |                                          |                                         |                                |                                     |
| Business banking                     |                      |                    |       |           |       |                                          |                                         |                                |                                     |
| Telegraphic transfer                 |                      |                    |       |           |       |                                          |                                         |                                |                                     |

1. Click on Settings > then Notifications & Receipts.

2. Enter your email address > Select Business Banking > Then select Save.

| credit<br>unionsa                                                               | (5)<br>Accounts                        | →<br>Payments                         | <br>Cards | +<br>Apply for | PayiD | Image: Security                                           | Secure mail                                                                    | روب<br>Settings                                                  | <b>√</b><br>Help                             |
|---------------------------------------------------------------------------------|----------------------------------------|---------------------------------------|-----------|----------------|-------|-----------------------------------------------------------|--------------------------------------------------------------------------------|------------------------------------------------------------------|----------------------------------------------|
| Notifica                                                                        | tions &                                | Recei                                 | pts       |                |       | The nomina<br>applicable f                                | ted email addres<br>or the notificatio                                         | ss for notifications you have se                                 | ons is only<br>lected on                     |
| We will send receipts and notification<br>Please use the options below to choos | is to the followin<br>se which you wou | g email address<br>Ild like to receiv | е.        |                |       | Any other en<br>need to be u<br>Your eState<br>'Communica | mail address you<br>opdated separate<br>ement notificatio<br>stions' menu iten | u have listed wit<br>ely.<br>ons can be upda<br>n under the 'Set | th us will<br>ited from the<br>ttings' menu. |
| Email Transfers Pay someone BPAY payments Business banking Telegraphic transfer | jcitizen@mail.                         | com.au                                |           |                |       | Your contac<br>'Contact det                               | t details can als:<br>ails' item under                                         | o be updated fr<br>the 'Settings' n                              | om the<br>nenu.                              |

# **Creating a Batch**

Batch files allow for multiple transactions to be processed at the one time. These payments can be made immediately or scheduled to occur at a date in the future.

Payments can be added individually to a Batch or a Cemtex file (which contains all of the payments) can be uploaded to a batch.

For details on creating a Batch with a Cemtex file refer to the Creating a Cemtex (.aba) Batch section within this guide (page 22).

#### This section explains how to create a Batch and add transactions individually ready for processing.

- **1**. Log In to Internet Banking under the membership which has the Business Banking facility loaded.
- 2. In the top menu bar, click on **Payments** > then **Business Banking.**

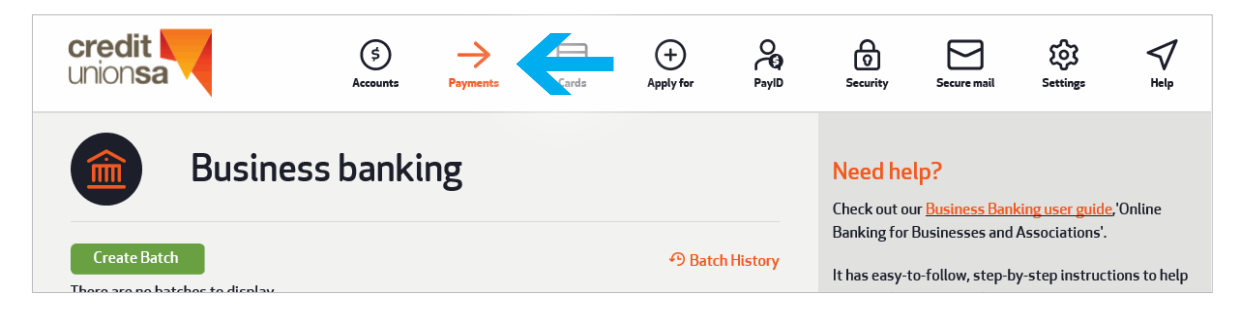

3. Click on the green Create Batch button.

Select the debit account for the Batch payments by clicking on the downward arrow on the end of the displayed account (a list of accounts displays) and clicking on the account to be debited.
 Note: The preferred debit account can be set in Internet Banking. This can be done by clicking on the Settings > then Preferred Account > selecting the preferred account > then selecting Save.

| Create I                            | oatch   |                                   | Need help? Check out our <u>Business Banking user guide</u> .<br>It has easy to follow, step by step instructions to help |
|-------------------------------------|---------|-----------------------------------|----------------------------------------------------------------------------------------------------|
| 🖱 MANUAL BATCI                      | ł       | ' <sup>↑</sup> UPLOAD BATCH       | you get the most out of your account                                                                                      |
| FROM ACCOUNT:                       |         |                                   |                                                                                                    |
| \$ Netsave Account<br>Acc. 00000000 |         | \$ <b>2,658.</b> 79<br>\$2,658.79 | <b>←</b>                                                                                                    |
| You have full access to selected a  | count   |                                   |                                                                                                    |
| Batch Name                          | Batch01 |                                   |                                                                                                    |
|                                     |         | Cancel Create Batch               |                                                                                                    |

5. Change the Batch Name if required (ie. replace Batch01 etc. with Invoice Payments, Payroll etc.).

6. Click on **Create Batch**. You are now ready to add individual payments to the Batch.

| union <b>sa</b>                                         | (\$<br>Accounts | Payments | <br>Cards | +<br>Apply for                        | PayID  | Security     | Secure mail | ्रि<br>Settings | <b>√</b><br>Help |
|---------------------------------------------------------|-----------------|----------|-----------|---------------------------------------|--------|--------------|-------------|-----------------|------------------|
| Business                                                | Banki           | ing      |           |                                       |        | bb batch det | ails        |                 |                  |
| < Back                                                  |                 |          |           |                                       |        |              |             |                 |                  |
|                                                         | 5 MAY           |          |           | <sup>\$</sup> 0.00<br>0 раументя<br>& |        |              |             |                 |                  |
| <b>\$</b> 55+ Account<br>Acc. 00000000                  |                 |          |           | \$ <b>601.8</b> 9<br>Current \$601.89 | $\sim$ |              |             |                 |                  |
| You have full access to selected accoun                 | t               |          |           |                                       | Save   |              |             |                 |                  |
| • ADD PAYMENT<br>There are no transactions to display f | or this batch.  |          |           | \$0.00                                |        |              |             |                 |                  |

7. Click on ADD PAYMENT. The following screen displays.

| B                       | usiness Banki    | ing |                                       |
|-------------------------|------------------|-----|---------------------------------------|
| < Back                  |                  |     |                                       |
|                         | PAYMENTS MAY     |     | <sup>\$</sup> 0.00<br>0 раументя<br>% |
| \$ 55+ Acco             | unt<br>200       |     | \$ <b>601.</b> 89<br>Current \$601.89 |
| You have full access to | selected account |     | _                                     |
|                         |                  |     |                                       |
| ADD PAYMENT             |                  |     | \$0.00                                |
| €                       |                  | 1   | B                                     |

- 8. Click on the relevant Payment (in this case a Transfer).
  - Transfer (transfer between accounts within the membership)
  - Pay Member (another account with Credit Union SA)
  - Pay Anyone (an account with another financial institution)
  - BPAY®
- **9**. Enter the details of the payment and click on **Create Transfer.** The transfer details are displayed.

| 5 | <b>Transfer</b><br>Create transfer to your own | <b>Transfer</b><br>Create transfer to your own account and add it to batch. |         |
|---|------------------------------------------------|-----------------------------------------------------------------------------|---------|
|   | FROM                                           | 55+ ACCOUNT<br>00000000                                                     |         |
|   | то                                             | 55+ INSURANCE<br>00000000                                                   |         |
|   | REFERENCE                                      | TEST                                                                        |         |
|   | AMOUNT                                         | \$23.00                                                                     |         |
|   | < Edit Payment                                 |                                                                             | Confirm |

**10**. Click on **Confirm** (or if payment details are incorrect click on **Edit Payment** to change details). The transaction is successfully added to the Batch, and the following screen will display.

| 5 | <b>Transfer</b><br>Create transfer to your | r own account and add it to batch.<br>MORE INFORMATION |
|---|--------------------------------------------|--------------------------------------------------------|
|   | (see                                       | TRANSACTION WAS SUCCESSFULLY ADDED TO THE BATCH.       |
|   | FROM                                       | 55+ ACCOUNT<br>00000000                                |
|   | ТО                                         | 55+ INSURANCE<br>00000000                              |
|   | REFERENCE                                  | TEST                                                   |
|   | AMOUNT                                     | \$23.00                                                |
|   |                                            | Back to Batch                                          |

#### **11**. Click on **Back to Batch**.

You are now ready to add further payments if required.

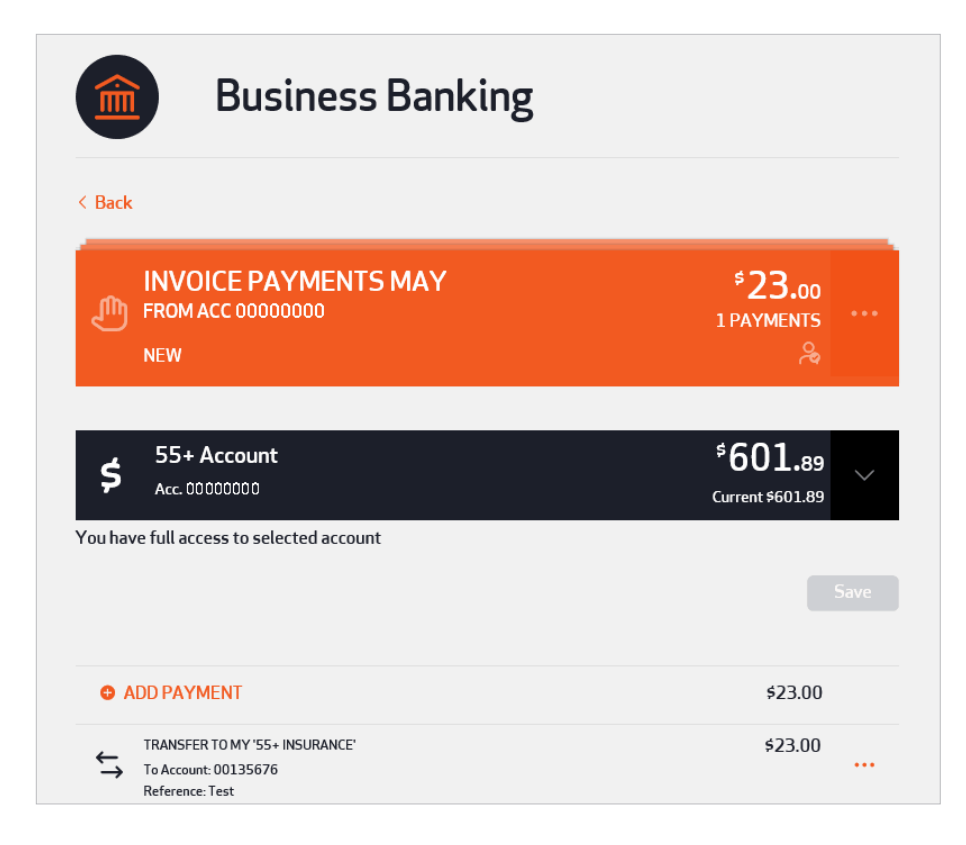

12. To add further payments to the Batch repeat steps 7-11 (if required) or click on Back if all required payments have been added to the batch. The following screen will display.

| Bus                                        | iness banki | ng        |                      | Need help?<br>Check out our <u>Business Banking user guide</u> , 'Online                              |
|--------------------------------------------|-------------|-----------|----------------------|----------------------------------------------------------------------------------------------------|
| Create Batch                               |             |           | එ Batch History      | Banking for Businesses and Associations'.<br>It has easy-to-follow, step-by-step instructions to help |
| ALL                                        | PENDING     | SCHEDULED |                      | you get the most out of your account.                                                                 |
| UNSCHEDULED BAT                            | CHES        |           |                      |                                                                                                    |
| INVOICE PA<br>FROM ACC 0000<br>STATUS: NEW | YMENTS MAY  |           | *23.00<br>1 PAYMENTS |                                                                                                    |

- The Batch displays with a 'New' status and is now ready to approve/process. Further action depends on whether you have Business Banking Full Access or Create & Update Access only.
  - If you have **Full Access**, you can now continue with processing the Batch as per the **Approving/processing** a **Batch section** (page 8).
  - If you have **Create & Update access only**, no further action is required by you. The Batch is now ready for the relevant number of signatories to approve/ process as per the Processing/Approving a Batch section.

# Approving/processing a Batch

Once a Batch has been created and the relevant payments have been added, the Batch must be approved/processed.

This section explains how to approve/process a Batch on a 'one to sign' account and a 'two to sign' account.

### 'One to Sign' Account \, 袅

- 1. Log In to Internet Banking (if not already logged on).
- Click on Payments > then Business Banking. The Batch to be processed displays with a 'New' status.
- 3. Click on the ... (the three dots next to the number of Payments) on the batch you wish to process.

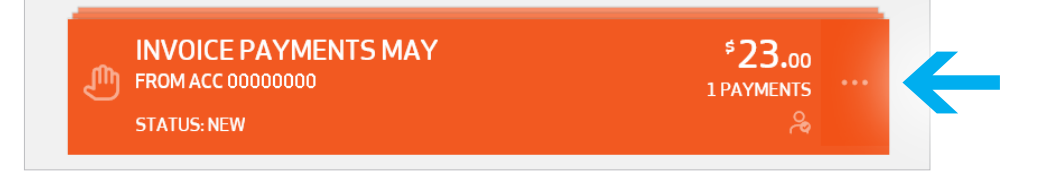

4. Click on Process.

| INVOICE PAYMENTS MAY<br>FROM ACC 00000000<br>STATUS: NEW |                |         |                     |   |
|----------------------------------------------------------|----------------|---------|---------------------|---|
| الله<br>DELETE                                           | D<br>VIEW/EDIT | HISTORY | <b>⊘</b><br>PROCESS | K |

5. Enter the date you want the Batch and the transactions in it to be processed.

| Payment Date                                                                                                 | 12/02/2020                                                                       |   |
|----------------------------------------------------------------------------------------------------|----------------------------------------------------------------------------------|---|
| This feature requires Secure SMS v<br>If you wish to proceed, simply click (                                 | alidation.<br>on 'Request SMS Code'.                                             |   |
| You will receive an SMS message co<br>Please enter the SMS code below an                                     | ontaining an SMS code.<br>nd select the 'Validate' button.                       |   |
| You will receive an SMS message co<br>Please enter the SMS code below an<br>Phone Number                     | ontaining an SMS code.<br>nd select the 'Validate' button.<br>Mobile: 043****270 | ~ |
| You will receive an SMS message co<br>Please enter the SMS code below an<br>Phone Number<br>Request SMS Code | ontaining an SMS code.<br>nd select the 'Validate' button.<br>Mobile: 043****270 | ~ |

6. Complete the 2FA requirement (if not already completed in this Internet Banking session).

#### 7. Click on Process Batch.

You will receive the prompt 'Are you sure you want to process the batch?'

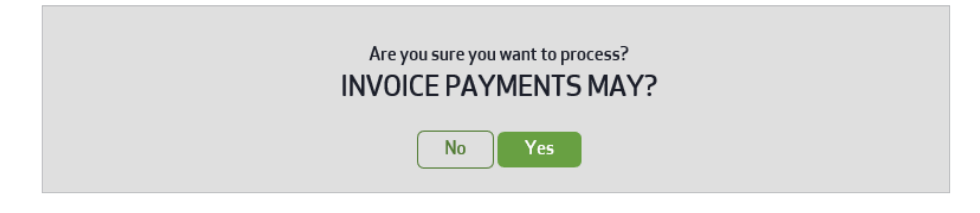

8. Click on Yes to process. Message 'Batch has been scheduled for processing' displays.

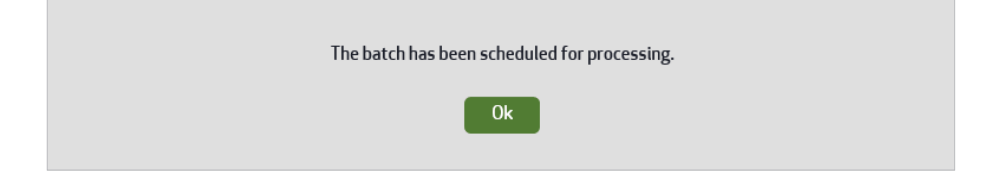

#### 9. Click on OK.

The Batch will display with a status of '**Scheduled**' and shortly thereafter with a status of '**Processed**' (if all transactions within the batch processed successfully). Or with a status of '**Failed**' (if at least one transaction within the batch failed).

If you are registered to receive Business Banking email notifications a Business Banking Transaction Receipt email will be received. The Business Banking Transaction Receipt email lists all transactions within the Batch including whether each individual payment processed successfully or failed.

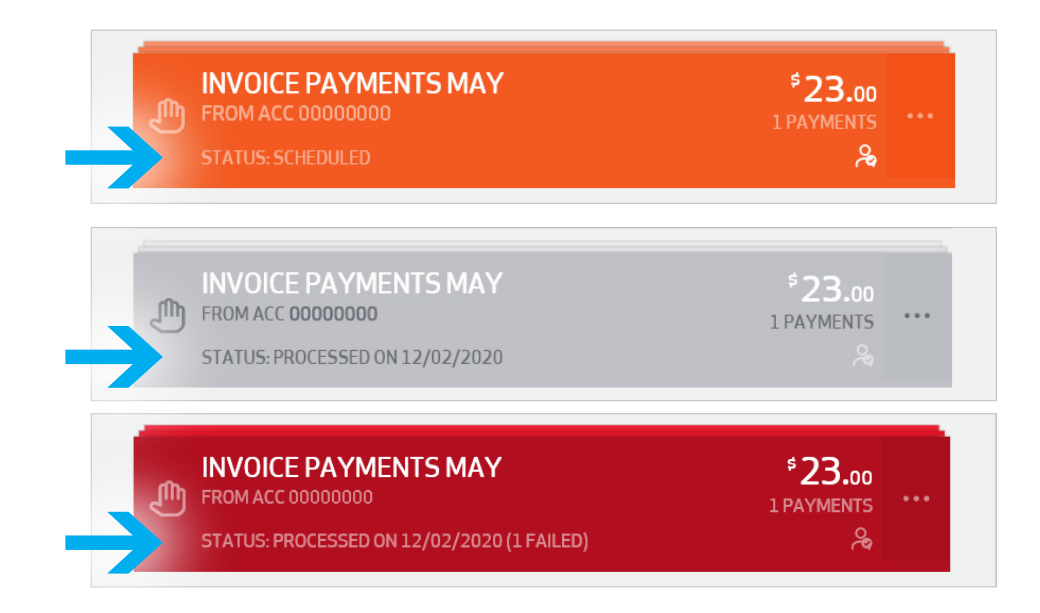

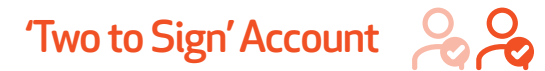

The first signatory accessing the Batch will be presented with the option to '**Approve**' the Batch. The last signatory accessing the Batch will be presented with the option to '**Process**' the Batch.

**1**. Log In to Internet Banking (if not already logged on).

#### 2. Click on Payments > then Business Banking.

The Batch to be processed displays with either a 'New' status or a status of 'Needs your Approval'.

|   | INVOICE PAYMENTS MAY<br>FROM ACC 00000000<br>STATUS: NEW | <sup>\$</sup> 23.00<br>1 payments<br>& & | ••• |
|---|----------------------------------------------------------|------------------------------------------|-----|
| ٩ | INVOICE PAYMENTS MAY<br>FROM ACC 00000000                | \$23.00<br>1 PAYMENTS                    |     |
|   | STATUS: NEEDS YOUR APPROVAL                              | <mark>ج</mark> ۾                         |     |

3. Click on the ... (the three dots next to the number of Payments) on the Batch you wish to approve/process.

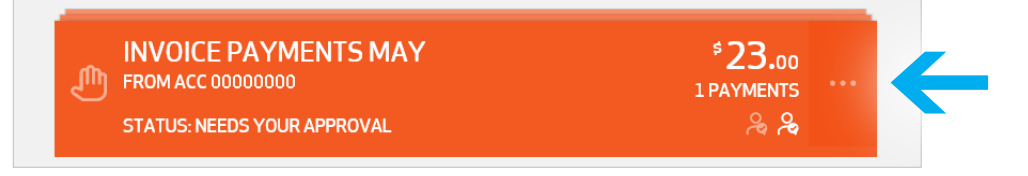

If you are the first signatory to authorise the Batch, you will be presented with the option to **Approve** the Batch.

| INVOICE PAYMENTS MAY<br>FROM ACC 00000000<br>STATUS: NEW |                | <sup>\$</sup> 23.00<br>1 PAYMENTS<br>& & | × |
|----------------------------------------------------------|----------------|------------------------------------------|---|
| الله<br>DELETE                                           | D<br>VIEW/EDIT |                                          | ¢ |

If you are the last signatory to authorise the Batch, you will be presented with the option to **Process** the Batch.

| INVOICE PAYMENTS MAY<br>FROM ACC 00000000<br>STATUS: NEEDS YOUR APPROVAL |         | \$ <b>23.</b> 00<br>1 PAYMENTS<br>& & | × |
|--------------------------------------------------------------------------|---------|---------------------------------------|---|
| //<br>VIEW/EDIT                                                          | HISTORY | <b>⊘</b><br>PROCESS                   | K |

4. Click on Approve or Process (whichever is available).

If you are the **first signatory** to approve the Batch, you will be presented with the requirement to complete the 2FA (unless already completed in this Internet Banking session) and the question '**Are you sure you want to approve?**'

| An<br>I                                                                                                    | e you sure you want to approve this batch?<br>NVOICE PAYMENTS MAY?                                      |   |
|----------------------------------------------------------------------------------------------------|----------------------------------------------------------------------------------------------------|---|
| This feature requires Secure SMS<br>If you wish to proceed, simply click<br>You will receive an SMS message of<br>Please enter the SMS code below a | validation.<br>« on 'Request SMS Code'.<br>containing an SMS code.<br>and select the 'Validate' button. |   |
| Phone Number                                                                                                    | Mobile: 043****270                                                                                      | ~ |
| Request SMS Code                                                                                                    |                                                                                                    |   |
|                                                                                                    |                                                                                                    |   |
|                                                                                                    | No Yes                                                                                                  |   |

#### > Skip ahead to Step 6

If you are the **last signatory** to process the Batch, you will be presented with the option to enter the date the Batch is to be processed along with the 2FA (if not already completed in this Internet Banking session).

| Payment Date                                                                                                    | 12/02/2020                                                                                             |              |   |
|----------------------------------------------------------------------------------------------------|----------------------------------------------------------------------------------------------------|--------------|---|
| This feature requires Secure SMS<br>If you wish to proceed, simply click<br>You will receive an SMS message<br>Please enter the SMS code below | validation.<br>con 'Request SMS Code'.<br>containing an SMS code.<br>and select the 'Validate' button. |              |   |
| Phone Number                                                                                                    | Mobile: 043****270                                                                                     |              | ~ |
| Request SMS Code                                                                                                    |                                                                                                    |              |   |
|                                                                                                    |                                                                                                    | Cancel Batch |   |
|                                                                                                    |                                                                                                    |              |   |

#### > Move on to Step 5

- **5**. Enter the **date** you want the Batch and the transactions in it to be processed.
- **6**. Complete the Two-factor authentication requirement (if not already completed in this Internet Banking session).

7. Click on Yes or Process Batch (whichever is displayed).

Depending on whether you are the first or last person to approve/process the Batch you will receive one of the following messages:

'Batch has been successfully approved' (if you are the first person to approve the batch).

| The batch has been successfully approved. |  |
|-------------------------------------------|--|
| Ok                                        |  |

'Are you sure you want to process?' (if you are the last person to approve the batch).

| NoYes | Are you sure you want to process?<br>INVOICE PAYMENTS MAY? |  |
|-------|------------------------------------------------------------|--|
|       | No                                                         |  |

8. Depending on the message received complete the following:

If you received the message 'Batch has been successfully approved', click on OK.

If you received the message 'Are you sure you want to process', click on Yes.

Message 'Batch has been scheduled for processing' displays. Click on OK.

**Note:** If you are the **first signatory** to approve the Batch, the Batch will display with a status of '**Awaiting Approval**'. The Batch will not process until the required number of signatories approve the Batch.

| INVOICE PAYMENTS MAY<br>FROM ACC 00000000 | *23.00<br>1 PAYMENTS |  |
|-------------------------------------------|----------------------|--|
| STATUS: AWAITING APPROVAL                 | چ چ                  |  |

If you are the **last signatory** to process the Batch, the Batch will display with a status of '**Scheduled**' and shortly thereafter with a status of '**Processed**' (if all transactions within the Batch processed successfully) or with a status of '**Failed**' (if at least one transaction within the Batch failed).

If you are registered to receive Business Banking email notifications a Business Banking Transaction Receipt email will be received. The Business Banking Transaction Receipt email lists all transactions within the Batch including whether each individual payment processed successfully or failed.

| INVOICE PAYMENTS MAY<br>FROM ACC 00000000<br>STATUS: SCHEDULED                          | <sup>\$</sup> 23.00<br>1 PAYMENTS<br>ఢి ఢి   |     |
|-----------------------------------------------------------------------------------------|----------------------------------------------|-----|
| INVOICE PAYMENTS MAY<br>FROM ACC 00000000<br>STATUS: PROCESSED ON 12/02/2020            | \$23.00<br>1 payments<br>& &                 | ••• |
| INVOICE PAYMENTS MAY<br>FROM ACC 00000000<br>STATUS: PROCESSED ON 12/02/2020 (1 FAILED) | <sup>\$</sup> 23.00<br>1 payments<br>,ఢి ,ఢి |     |

# **Re-processing Failed Payments within a Batch**

Some, or all, of the transactions within a Batch may fail if there are insufficient funds in your account or your daily transaction limits are exceeded. The failed transactions can be processed by re-running the Batch.

**Note**: Before re-running a Batch to process failed payments, the reason for the failure must be fixed (ie. insufficient funds in debit account – transfer funds to increase the balance to cover the failed items, over daily transaction limit – contact the Credit Union to have limit temporarily increased, etc.).

Re-running a Batch that contains failed transactions will only process transactions that previously failed. All other transactions which processed successfully will have their amount set to zero.

Once re-run, the Batch status shows as '**Processed**' with the amount of the Batch showing as the total amount of failed transaction(s) processed as part of re-running the Batch (ie. not the original total amount of the Batch).

This section explains how to re-process failed payments within a Batch on a 'One to Sign' account and a 'Two to Sign' account.

### 'One to Sign' Account 🛛 😞

1. Log on to Internet Banking (if not already logged on).

2. Click on **Payments** > then **Business Banking**. The Batch containing failed items displays in red.

| Business                                        | banking                    |                           | Need help?<br>Check out our <u>Business Banking user guide</u> , 'Online                              |
|-------------------------------------------------|----------------------------|---------------------------|----------------------------------------------------------------------------------------------------|
| Create Batch                                    |                            | 🔊 Batch History           | Banking for Businesses and Associations'.<br>It has easy-to-follow, step-by-step instructions to help |
| ALL PEND                                        | ING SCHEDULED              |                           | you get the most out of your account.                                                                 |
| UNSCHEDULED BATCHES                             |                            |                           |                                                                                                    |
| FROM ACC 00000000<br>STATUS: PROCESSED ON 12/02 | MARCH<br>2/2020 (1 FAILED) | *23.00<br>1 раументя •••• | ←                                                                                                    |

- 3. Click on the ... (the three dots next to the number of Payments) on the failed batch.
- 4. Click on Redo Failed.

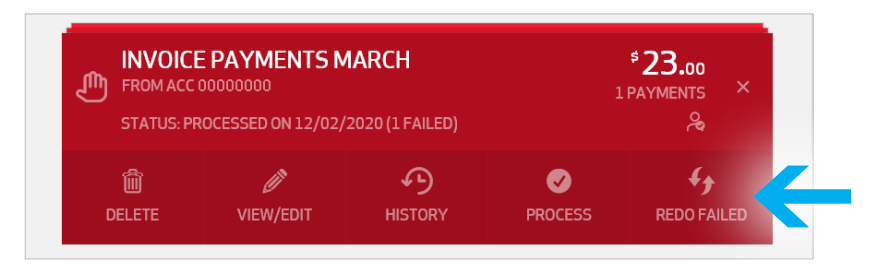

**5**. The Payment Date field displays along with the Two-factor authentication requirement (if not already completed in this Internet Banking session).

Enter the date in the Payment Date field and complete the Two-factor authentication requirement and click on **Re-Run Batch.** 

| Payment Date                                                                                                    | 12/02/2020                                                                                    |              |              |
|----------------------------------------------------------------------------------------------------|-----------------------------------------------------------------------------------------------|--------------|--------------|
| This feature requires Secure SMS va<br>If you wish to proceed, simply click o<br>You will receive an SMS message cor<br>Please enter the SMS code below and | lidation.<br>1'Request SMS Code'.<br>1taining an SMS code.<br>1 select the 'Validate' button. |              |              |
| Phone Number                                                                                                    | Mobile: 043****270                                                                            |              | ~            |
| Request SMS Code                                                                                                    |                                                                                               |              |              |
|                                                                                                    |                                                                                               |              |              |
|                                                                                                    |                                                                                               | Cancel Batch | Re-run Batch |

6. Click on Yes. 'Batch has been scheduled for processing' message displays.

| This action will only process transactions that previously failed. All other transactions will have their amount set to zero. Are you sure you want to continue processing? INVOICE PAYMENTS MARCH? |  |
|----------------------------------------------------------------------------------------------------|--|
| No Yes                                                                                                    |  |

#### 7. Click on OK.

| - |                                             |  |
|---|---------------------------------------------|--|
| I | ne batch has been scheduled for processing. |  |
|   | Ok                                          |  |
|   |                                             |  |

The Batch displays with status of '**Processed**' with the amount of the Batch showing as the total amount of failed transaction(s) processed as part of re-running the Batch.

|  | INVOICE PAYMENTS MARCH<br>FROM ACC 00000000<br>STATUS: PROCESSED ON 12/02/2020 | <sup>\$</sup> 23.00<br>1 payments<br>冷 |  |  |
|--|--------------------------------------------------------------------------------|----------------------------------------|--|--|
|--|--------------------------------------------------------------------------------|----------------------------------------|--|--|

If you have email notifications for Business Banking turned on, you will receive a Business Banking Transaction Receipt email (listing the originally failed transactions as processed, and the transactions that processed successfully in the original run showing zero amount).

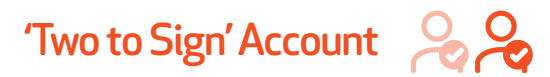

The first signatory accessing the Batch will be presented with the option to '**Approve**' the Batch for re-processing failed payment(s).

The last signatory accessing the Batch will be presented with the option to '**Redo Failed**' payments.

- 1. Log In to Internet Banking (if not already logged on).
- 2. Click on Payments > then Business Banking. The Batch containing failed items displays in red.

| Busine                                   | ess banki | Need help?<br>Check out our <u>Business Banking user guide</u> , 'Online |                            |                                                                                                    |
|------------------------------------------|-----------|--------------------------------------------------------------------------|----------------------------|----------------------------------------------------------------------------------------------------|
| Create Batch                             |           |                                                                          | P Batch History            | Banking for Businesses and Associations'.<br>It has easy-to-follow, step-by-step instructions to help |
| ALL                                      | PENDING   | SCHEDULED                                                                |                            | you get the most out of your account.                                                                 |
| UNSCHEDULED BATCHES                      |           |                                                                          |                            |                                                                                                    |
| FROM ACC 00000000<br>STATUS: PROCESSED 0 | ENTS MAY  | NILED)                                                                   | ీ23.00<br>1PAYMENTS<br>& & |                                                                                                    |

3. Click on the ... (the three dots next to the number of Payments) on the failed batch.

If you are the **first signatory** to authorise the Batch to re-process the failed payment(s), you will be presented with the option to **Approve** the Batch.

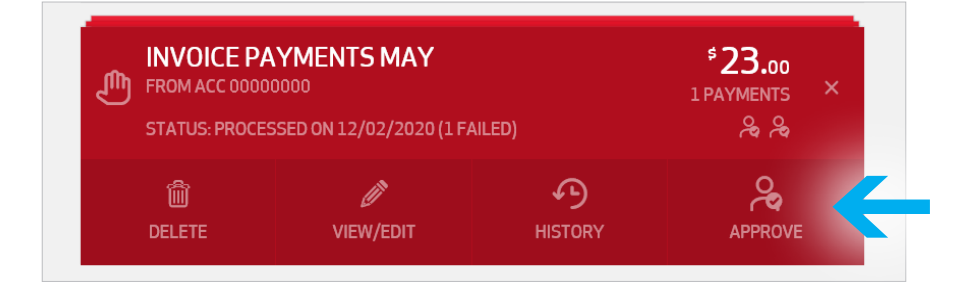

If you are the **last signatory** to authorise the Batch to re-process the failed payment(s), you will be presented with the option to '**Redo Failed'** (Redo Failed re-processes the failed payment(s) within the Batch).

| INVOICE PAYMENTS MAY<br>FROM ACC 00000000<br>STATUS: NEEDS YOUR APPROVAL (1 FAILED) |         |        |         | <sup>\$</sup> 23.00<br>PAYMENTS × |  |
|-------------------------------------------------------------------------------------|---------|--------|---------|-----------------------------------|--|
|                                                                                     |         |        |         | <u>م</u> م                        |  |
| Ø                                                                                   | Ð       |        | Ø       | - fy                              |  |
| VIEW/EDIT                                                                           | HISTORY | CANCEL | PROCESS | REDO FAILED                       |  |

#### 4. Click on Approve or Redo Failed (whichever is available).

If you are the **first signatory** to approve the Batch to re-process the failed payment(s), you will be presented with the requirement to complete the Two-factor authentication (if not already completed in this Internet Banking session) and the question

| 'Are you sure y | ou want to | approve? |
|-----------------|------------|----------|
|-----------------|------------|----------|

|                                                                                                    | Are you sure you want approve ?                                                                      |   |
|----------------------------------------------------------------------------------------------------|----------------------------------------------------------------------------------------------------|---|
| This option requires Secure SMS v<br>If you wish to proceed, simply clicd<br>You will receive SMS message cor<br>Please enter the SMS code receiv | validation.<br>« on 'Request SMS Code'.<br>ntaining an SMS code.<br>ed and proceed with your action. |   |
| Phone Number                                                                                                    | 040****473                                                                                           | ~ |
| Request SMS Code                                                                                                    |                                                                                                    |   |
|                                                                                                    |                                                                                                    |   |
|                                                                                                    | No Yes                                                                                               |   |

#### > Skip ahead to Step 6

If you are the **last signatory** to re-process the failed payment(s) within the Batch, you will be presented with the option to enter the date of the Batch and the failed payment(s) to be re-processed along with the Two-factor authentication (if not already completed in this Internet Banking session).

| Payment Date                                                                                                    | 12/02/2020                                                                                         |              |   |
|----------------------------------------------------------------------------------------------------|----------------------------------------------------------------------------------------------------|--------------|---|
| This feature requires Secure SMS va<br>If you wish to proceed, simply click o<br>You will receive an SMS message co<br>Please enter the SMS code below ar | alidation.<br>Jn 'Request SMS Code'.<br>Intaining an SMS code.<br>Id select the 'Validate' button. |              |   |
| Phone Number                                                                                                    | Mobile: 043****270                                                                                 |              | ~ |
| Request SMS Code                                                                                                    |                                                                                                    |              |   |
|                                                                                                    |                                                                                                    | Cancel Batch |   |
|                                                                                                    |                                                                                                    |              |   |

#### > Move on to Step 5

- Enter the date you want the Batch and the failed payment(s) in it to be re-processed.
   'Are you sure you want to continue processing' message displays.
- **6**. Complete the Two-factor authentication requirement (if not already completed in this Internet Banking session).
- 7. Click on Yes or Re-run Batch (whichever is displayed).

Depending on whether you are the first or last person to approve/re-process the failed payment(s) within the Batch you will receive one of the following messages:

'Batch has been successfully approved' (you are the first person to approve the batch).

| The batch has been successfully approved.                                                                                                    |                 |
|----------------------------------------------------------------------------------------------------|-----------------|
| Ok                                                                                                    |                 |
| <b>'Are you sure you want to continue processing</b> ?' (you are the last person to appr                                                                                                    | ove the batch). |
| This action will only process transactions that previously failed. All other transactions will have their amount set to zero. Are you sure you want to continue processing? INVOICE PAYMENTS MAY? |                 |

| No | Yes      |
|----|----------|
|    | <u> </u> |

8. Depending on the message received, complete the following:

If you received the message 'Batch has been successfully approved', click on OK.

If you received the message '**Are you sure you want to continue processing**', click on **Yes.** Message '**Batch has been scheduled for processing**' displays. Click on **OK.**  **Note**: If you are the **first signatory** to approve the Batch for re-processing failed payment(s), the Batch will display with a status of '**Awaiting Approval'**. The Batch will not process until the required number of signatories approve the Batch.

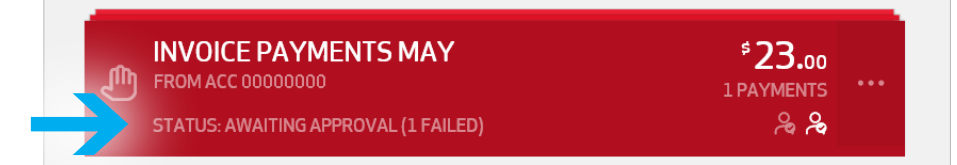

If you are the **last signatory** to re-process the failed payment(s) within the Batch, the Batch will display with a status of '**Scheduled**' and shortly thereafter with a status of '**Processed**' (if all transactions within the Batch processed successfully).

| INVOICE PAYMENTS MAY<br>FROM ACC 00000000<br>STATUS: PROCESSED ON 12/02/2020 | *23.00<br>1 PAYMENTS ***<br>& & |  |
|------------------------------------------------------------------------------|---------------------------------|--|
|------------------------------------------------------------------------------|---------------------------------|--|

If you are registered to receive Business Banking email notifications, you will receive a Business Banking Transaction Receipt email (listing the originally failed transactions as processed and the transactions that processed successfully in the original run showing zero amount).

# **Re-using a processed Batch**

Batches can be modified and re-used. However when re-using a Batch, all payments within the Batch will be re-processed. Therefore it is important to ensure that you review the payments and make any required changes/deletions before re-processing the Batch.

**Note:** If the Batch was processed within the last 5 days, a warning message will be displayed at the time of re-processing.

#### This section explains how to re-use a previously processed Batch.

- 1. Log In to Internet Banking (if not already logged on).
- 2. Click on Payments > then Business Banking.

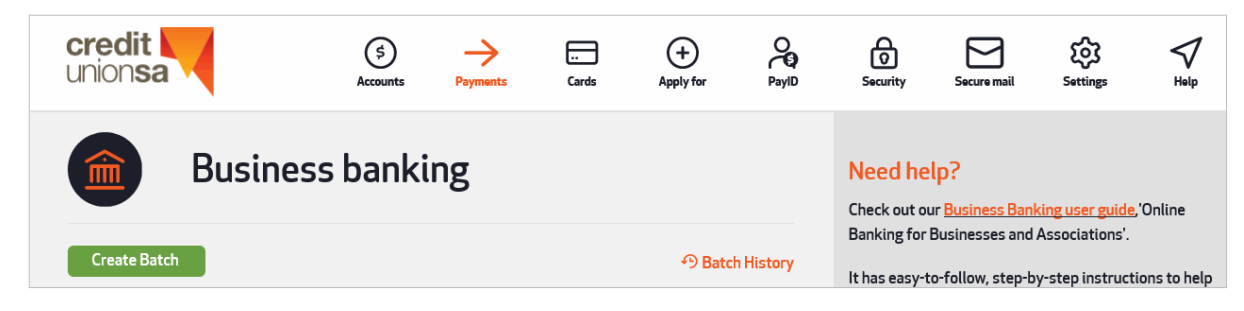

3. Click on the **PROCESSED** tab. All processed batches display.

| Bus                                            | iness banki                               | Need help?<br>Check out our <u>Business Banking user guide</u> , 'Online |                      |                                                                                                    |
|------------------------------------------------|-------------------------------------------|--------------------------------------------------------------------------|----------------------|----------------------------------------------------------------------------------------------------|
| Create Batch                                   |                                           |                                                                          | n Batch History      | Banking for Businesses and Associations'.<br>It has easy-to-follow, step-by-step instructions to help |
| ALL                                            | PENDING                                   | SCHEDULED                                                                | PROCESSED            |                                                                                                    |
| 12 FEB 2020                                    |                                           |                                                                          |                      |                                                                                                    |
| INVOICE PA<br>FROM ACC 00000<br>STATUS: PROCES | YMENTS MARCH<br>2000<br>SED ON 12/02/2020 |                                                                          | *23.00<br>1 PAYMENTS | ←                                                                                                    |

**4**. Click on the ... (three dots as indicated by the arrow in the screen above) on the Batch you wish to process. The following screen will display.

| FROM ACC 00000<br>STATUS: PROCES |           | <sup>\$</sup> 23.00<br>1 раументя<br>% | ×       |  |
|----------------------------------|-----------|----------------------------------------|---------|--|
| الله<br>DELETE                   | VIEW/EDIT | HISTORY                                | PROCESS |  |

 Click on View/Edit to update payments within the batch. The full details of each transaction, within the processed Batch displays.

| Business Banking                                                                |                                  |
|---------------------------------------------------------------------------------|----------------------------------|
| < Back                                                                          |                                  |
| FROM ACC 00000000<br>PROCESSED ON 12/02/2020                                    | *23.00<br>1 PAYMENTS ***<br>&    |
| <b>\$</b> 55+ Account<br>Acc. 00000000                                          | \$ <b>7.00</b><br>Current \$7.00 |
| You have full access to selected account                                        |                                  |
| ADD PAYMENT                                                                     | \$23.00                          |
| TRANSFER TO MY '55+ VISA ACCOUNT'<br>To Account: 00000000<br>Receipt: 429674841 | \$23.00                          |

6. Click on the ... (the three dots next to the amount) on the payment to be altered or deleted.

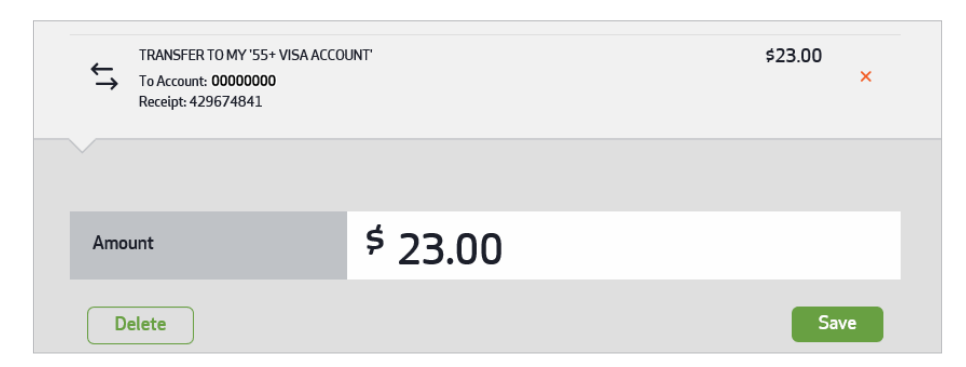

7. Depending on whether you wish to change the amount of the payment or delete the payment from the batch, complete the following:

#### To change the amount of a payment in the Batch:

- a) Change the payment amount
- b) Click on **Save**. 'Transaction Saved' message displays.
- c) Click on OK.

#### To delete a payment from the Batch:

- a) Click on **Delete**. 'Are you sure you want to delete...?' message displays.
- b) Click on Yes. 'Deletion complete' message displays.
- c) Click on OK.
- To update/delete further payments within the Batch repeat steps 6 7.
   Once all relevant payments have been updated or deleted, move to step 9.
- 9. Click on the ... (the three dots next to the number of Payments) on the Batch you are re-processing.

| Business Banking                                                            |                                           |
|-----------------------------------------------------------------------------|-------------------------------------------|
| < Back                                                                      |                                           |
| FINVOICE PAYMENTS MARCH<br>FROM ACC 00000000<br>NEW                         | *21.00<br>1 PAYMENTS                      |
| \$ 55+ Account<br>Acc. 00000000<br>You have full access to selected account | \$ <b>7.</b> 00<br>Current \$7.00<br>Save |
| ADD PAYMENT                                                                 | \$21.00                                   |
| INVOICE PAYMENTS MARCH<br>FROM ACC 00000000<br>NEW                          | <sup>\$</sup> 21.00<br>1 раументя ×<br>%  |
|                                                                             |                                           |

**10**. To complete the re-processing of the Batch:

- If the account is a One to Sign Account refer to Step 4 in the Approving /processing a Batch section, One to Sign Account, (page 8).
- If the account is a **Two to Sign Account** refer to **Step 4** in the **Approving /processing a Batch section**, (page 10).

# Creating a Cemtex (.aba) Batch

Members who use business accounting software packages such as MYOB, Quicken, etc. are able to generate bulk payment files.

These files are known as Cemtex, or .aba files and allow for multiple payments to be processed using a single file created by the software.

The file must conform to the Australian Payments Network (AusPayNet) Direct Entry file format before it can be uploaded into the Business Banking Batch and must be in .aba format.

#### This section explains how to create a Cemtex (.aba) batch ready for processing.

- 1. Log In to Internet Banking under the membership which has the Business Banking facility loaded.
- 2. Click on Payments > then Business Banking.

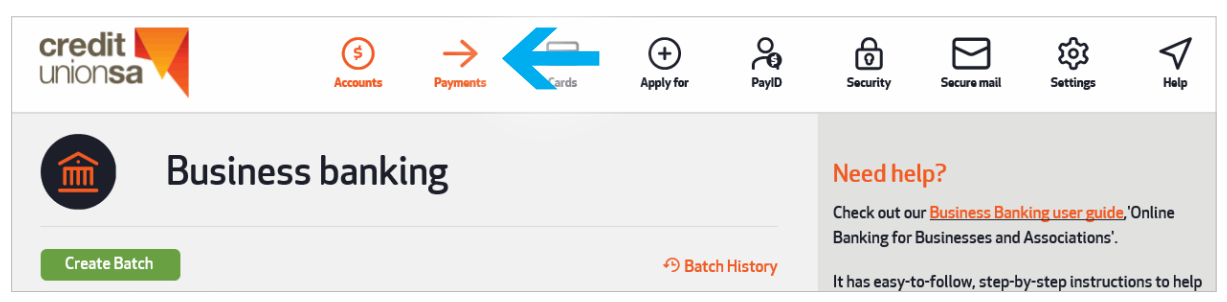

3. Click on Create Batch.

| union <b>sa</b> | (\$)<br>Accounts | Payments | <br>Cards | +<br>Apply for | PayID     | Security                     | Secure mail                    | Settings                          | √<br><sub>Help</sub> |
|-----------------|------------------|----------|-----------|----------------|-----------|------------------------------|--------------------------------|-----------------------------------|----------------------|
| Business        | s banki          | ing      |           |                |           | Need he                      | lp?<br>ur <u>Business Banl</u> | king user guide,                  | ,'Online             |
| Create Batch    |                  |          |           | ာ Batcl        | h History | Banking for<br>It has easy-t | Businesses and                 | Associations'.<br>y-step instruct | ions to help         |

#### 4. Click on UPLOAD BATCH.

| Create batch                             |                             | Need help? Check out our <u>Business Banking user guide</u> .<br>It has easy to follow, step by step instructions to help |
|------------------------------------------|-----------------------------|----------------------------------------------------------------------------------------------------|
| එ MANUAL BATCH                           | <sup></sup> T UPLOAD BATCH  | you get the most out of your account                                                                                      |
| FROM ACCOUNT:                            |                             |                                                                                                    |
| \$ 55+ Insurance<br>Acc. 00000000        | \$ <b>23.</b> 07<br>\$23.07 |                                                                                                    |
| You have full access to selected account |                             |                                                                                                    |
| Ratch Name Cemtey-01                     |                             |                                                                                                    |

**5**. Select the **downward arrow** on the end of the displayed account (a list of accounts displays) and click on the account to be debited.

| FROM ACCOUNT:                            |                    |
|------------------------------------------|--------------------|
| <b>\$</b> 55+ Insurance<br>Acc. 00000000 | \$23.07<br>\$23.07 |
| You have full access to selected account |                    |

- 6. Change the Batch Name if required (ie. replace Batch01 etc. with Invoice Payments, Payroll etc.).
- Click on the up arrow icon ↑ in the Select File field and select the file to be uploaded. Selected file name appears in the Select File field.
- **8**. Click on **Create Batch**. After a short time the Business Banking window displays with the new Batch displaying a status of '**New**'. The following screen will be displayed:

| Business Banking                               |                                       |
|------------------------------------------------|---------------------------------------|
| < Back                                         |                                       |
| T INVOICE PAYMENTS<br>FROM ACC 00000000<br>NEW | \$ <b>0.</b> 10<br>4 payments<br>برای |
| \$ 55+ Insurance<br>Acc. 00000000              | <b>\$23.</b> 07<br>Current \$23.07    |
| You have full access to selected account       | Save                                  |

- 9. Click on Back.
- **10**. The Batch displays with a status of '**New**' and is now ready to approve/process. Further action depends on whether you have Business Banking 'Full Access' or 'Create & Update Access' only.
  - If you have **Full Access**, you can now continue with processing the Batch as per the **Approving/processing a Batch section** (page 8).
  - If you have **Create & Update access only**, no further action is required by you. The Batch is now ready for the relevant number of signatories to approve/process as per the **Approving/processing a Batch section**.

# **Batch History**

You are able to view full Batch history along with viewing individual payments within a particular Batch. **This section explains how to view Batch history**.

- **1**. Log In to Internet Banking under the membership which has the Business Banking facility loaded.
- 2. Click on Payments > then Business Banking.

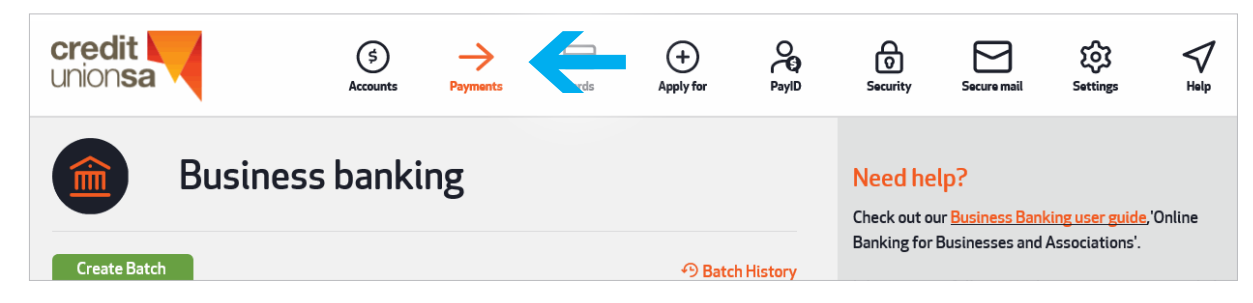

3. Click on Batch History.

| Batch history                   |                  |   |  |
|---------------------------------|------------------|---|--|
| < Back                          |                  | • |  |
|                                 | \$ <b>55.</b> 00 |   |  |
| STATUS: PROCESSED ON 12/02/2020 | 2 PAYMENTS       |   |  |

4. Click on Search Batch History icon indicated by the arrow above.

The following screen will display.

| Batch h       | istory        |   |
|---------------|---------------|---|
| < Back        |               | × |
|               |               |   |
| Search Period | Last 14 Days  | ~ |
| Order by      | Order by Date | ~ |
|               | Search        |   |

5. Click on the **downward arrow** on the end of the **Search Period** field. Select the required search period.

Then click on the **downward arrow** on the end of the **Order By** field. Select the required option.

6. Click on Search. Batches relating to the period selected display.

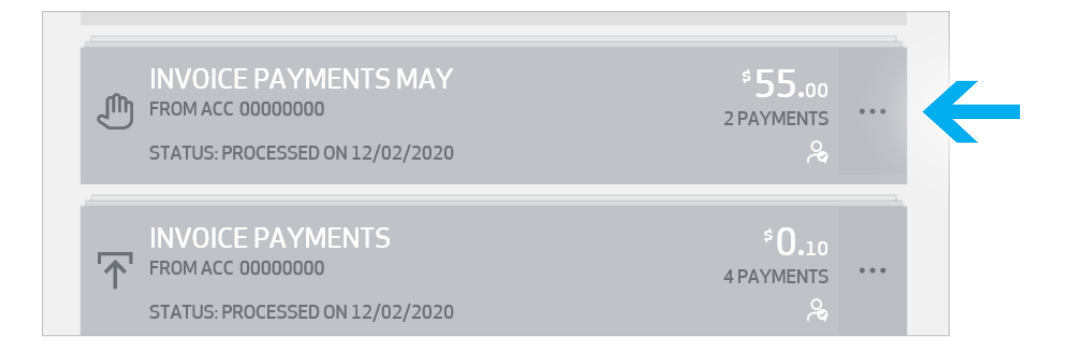

7. If you wish to view the individual payments within a particular Batch, click on the ... (the three dots next to the number of Payments indicated by the arrow on the screen above) on the relevant Batch. The transactions within the batch are displayed at the bottom of the screen as per the following example.

| Ba                                                      | atch History                                       |                                     |
|---------------------------------------------------------|----------------------------------------------------|-------------------------------------|
| < Back                                                  |                                                    |                                     |
| INVOICE<br>FROM ACC 00<br>PROCESSED 0                   | PAYMENTS MAY<br>000000<br>NN 12/02/2020 3:09:02 PM | <b>* 55.</b> 00<br>2 PAYMENTS<br>بھ |
| FROM                                                    | NETSAVE ACCOUNT<br>00000000<br>00000000            |                                     |
| TRANSFER TO MY<br>To Account: 00000<br>Receipt: 4296748 | '55+ INSURANCE'<br>0000<br>47                      | \$35.00                             |
| TRANSFER TO MY<br>To Account: 00000<br>Receipt: 4296748 | '55+ VISA ACCOUNT'<br>3000<br>46                   | \$20.00                             |
| â                                                       |                                                    |                                     |

# Frequently asked questions

# Q. What is the maximum amount that can be processed in Business Banking?

A. The normal Internet Banking daily limits apply for Business Banking batch transactions: \$25,000 per day for Pay Member transfers (to other Credit Union SA accounts); \$10,000 for BPAY payments; and \$5,000 for Pay Anyone (transfers to other financial institutions).

#### Q. Can I use two accounts to debit from in one batch?

A. No.

### Q. What if the account I want to debit from isn't available in the batch?

A. Contact Credit Union SA to get the account added to your Internet Banking list. Ensure you quote the membership number which is registered for Business Banking.

#### Q. Can I set up a batch to process on a future date?

A. Yes. The last person to authorise the batch has access to change the processing date to the future date during the authorisation process.

# Q. Will I be charged transaction fees for individual transactions within a batch?

A. No.

# Q. After a batch is scheduled for processing can I stop it from being processed?

A. If the batch is scheduled to be processed immediately, no. If the Batch is future dated click on the ... (the three dots next to the number of payments) on the Batch to be cancelled and click on Cancel.

#### Q. How do I change a transaction item in a new batch?

A. You must first delete the payment by clicking on the ... (the three dots next to the number of payments) on the batch that contains the payment, click on View/Edit and then click on the ... (the three dots next to the amount) on the payment to be deleted, then click on Delete. You can then re-add the payment correctly.

# Q. Can I delete or update a payment within a Batch that has a status of 'Awaiting Approval'?

A. Yes.

Click on the ... (the three dots next to the number of payments) on the Batch and click on **Cancel**. The Batch status changes to New. Click on the ... on the Batch and click on **View/Edit**. Update or remove the relevant payment (whichever is applicable). Click on the ... on the Batch and click **Approve**.

#### Q. I received a warning message when reusing a batch.

A. As a precaution, a warning message will be displayed for any batch reused within 5 days.

# Q. What happens if I have insufficient funds for a batch?

A. If there are not sufficient funds for all of the transactions in the batch, the system will only process transactions whilst there are funds available. For example if you have 3 items in the batch with a value of \$500 each and you have \$1,200 in the account you are debiting, 2 of the transactions will be processed and the remaining transaction will not be processed.

The system will show which transactions have been processed and those which have failed. The system will not retry failed transactions.

Once the reason for the payments failing has been fixed you can re-process only the failed payments within the batch. Refer to the 'Re-processing Failed Items within a Batch' section within this guide.

# Q. Will I receive confirmation when a batch has been processed?

A. If you have registered to receive email receipts for Business Banking, you will receive an email to confirm which transactions have processed successfully and which transactions have failed (ie. if there are insufficient funds in the debiting account, or daily transaction limits exceeded).

#### Q. Can I use an account with signing authority '2 to sign' as the debiting account for a batch?

A. Yes, as long as at least 2 of the account signatories are registered for Business Banking under their own personal membership.

- Q. Can different signatories on an account have different levels of access within the Business Banking service?
- A. Yes. For full details refer to 'Access' on page 2 of this guide.

#### Q. Is there a limit on the number of transactions in either a manually loaded batch or Cemtex File batch?

A. Yes. Cemtex files are limited to 1,000 transactions but must be less than 80KB in size, with a manually loaded batch there is no limit to the number of transactions.

#### Q. If transactions fail within a Cemtex file do I have to create a new Cemtex file with the failed transactions?

A. No. Uploaded Cemtex batches can simply be re-run and only the failed transactions will be processed. For full details refer to the 'Re-processing Failed Items within a Batch' section on page 13 of this guide.

# Q. If transactions fail within a batch do I have to create a new batch with the failed transactions?

A. No. The batch can be re-run and only the failed transactions will be processed. For full details refer to the 'Re-processing Failed Items within a Batch' section on page 13 of this guide.

#### Q. Can I re-submit a processed batch?

A. Yes. For full details refer to the 'Re-using a Processed Batch' section on page 19 of this guide.

#### Q. Can I re-submit a processed Cemtex file Batch?

A. No.

# Q. Can a Batch be created for an amount greater than the Business Banking Daily limit?

A. Yes. However payments within the batch will only be processed until the daily limit is reached and all remaining payments will fail.

#### Q. Who can I contact if I have any questions?

 A. Please call Kathie on (08) 7119 0256 or Jenny on (08) 7119 0257 at Credit Union SA. Want to know more about Credit Union SA or any of our products or services? We'd be delighted to help.

Visit our website creditunionsa.com.au

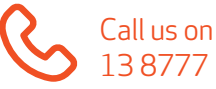

138777

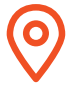

Visit us at 400 King William St, Adelaide SA 5000

Have a Mobile Lending Manager visit you

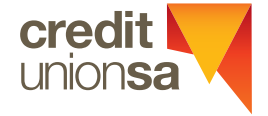

Credit Union SA Ltd ABN 36 087 651 232 AFSL/Australian Credit Licence 241066

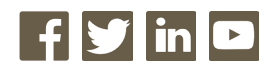

Credit Union SA Centre Level 3, 400 King William Street, Adelaide SA 5000 GPO Box 699 Adelaide SA 5001